## Vejledning til brug af ExamCookie

Alle som skal til skriftlig eksamen/prøve skal installere programmet ExamCookie før eksamen/prøven starter.

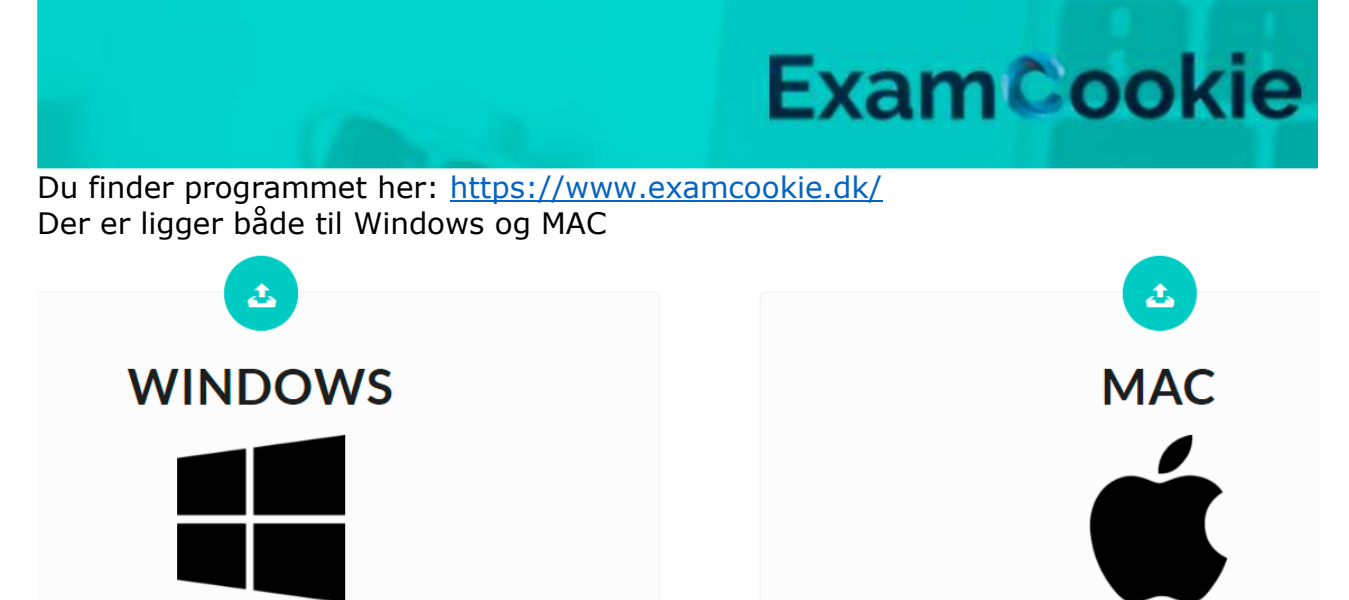

Når du har downloadet og installeret programmet, kan du tjekke om det er installeret korrekt ved at klikke på test – her vises 3 grønne flueben.

| ExamCookie Login v1.2.1.0<br>ExamCookie |                                                                      | ExamCookie Login v1.2.1.0 ExamCookie UNI-Login Manuel-Login               |
|-----------------------------------------|----------------------------------------------------------------------|---------------------------------------------------------------------------|
| UNI+Login<br>Brugemavn                  |                                                                      | Operativsystem<br>Dit operativ system er ok                               |
| Adgangskode                             | For at logge ud, skal<br>du lukke browseren.                         | Fri harddisk plads<br>Nok plads tilgængeligt<br>Netværkstest<br>Forbundet |
|                                         | CHOCENVISIONES<br>UNDERVISIONES<br>UNDERVISION<br>PORTION<br>PORTION |                                                                           |

Du skal logge ind med dit UNI-Login.

Nederst på Examcookies hjemmeside (<u>https://www.examcookie.dk</u>) er der en videovejledning til download og brug af programmet.

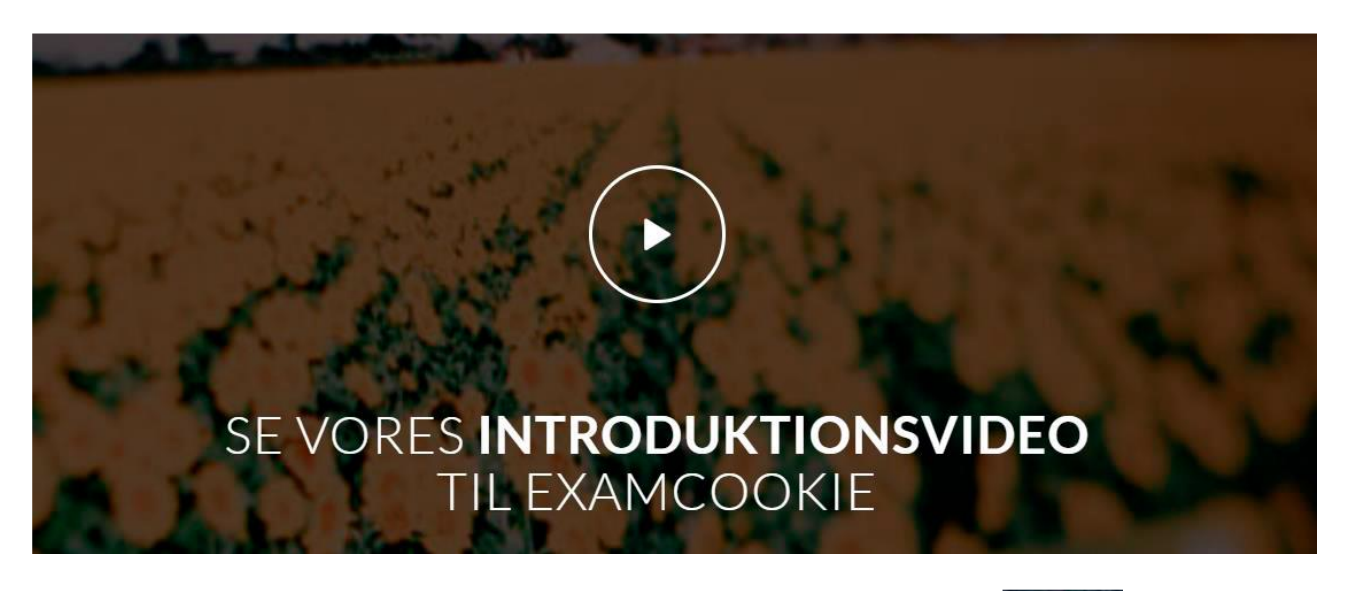

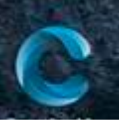

Når ExamCookie er åben, vises dette ikon nederst på din skærm

Gult ikon = du er logget ind, men eksamen er ikke gået i gang

Grønt ikon = eksamen er i gang, og dit program kører

Rødt ikon = Eksamen er i gang, men dit program kører ikke

Hvis du under prøven logger af nettet, bliver ikonet rødt, men data gemmes og sendes når du logger på igen.

Hvis ikonet er rødt, og du ikke selv har logget af nettet, skal du kontakte en af vagterne.

## Programmet afslutter selv når prøven er slut

Når prøven/eksamen er afsluttet, afinstallerer programmet sig selv, og du skal huske at hente det igen til næste prøve.